## INSTRUCTIONS FOR INSTALLING JUSTICEPATH TO AN IPHONE

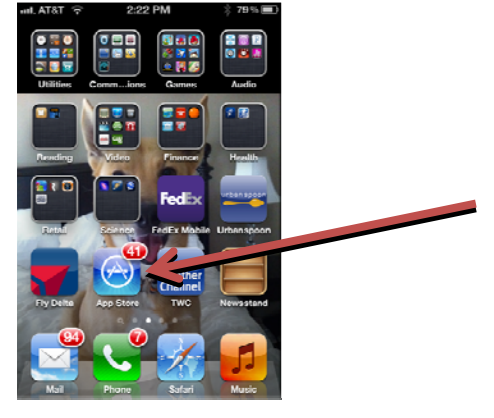

1. Click the App Store button on your iPhone

2. Click the search tab in the App Store and search for JusticePath

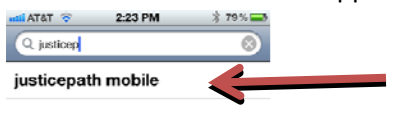

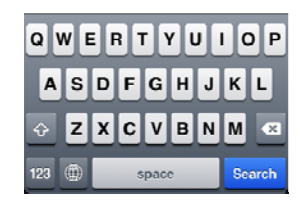

3. Install the JusticePath Mobile Application (its free).

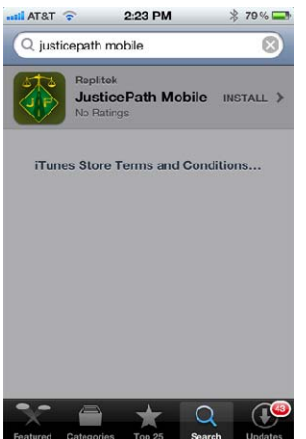

4. Once Installed, run JusticePath Mobile. Click the "Categories" Tab and drill navigate to Liberty County by Choosing "Government->Courts->Liberty County (Georgia)

| Categories<br>Government<br>Official Government and Public Disp | Categories Government<br>Contegories Court<br>Court Court Court Court Docket and Related Displays | ATET © 223 PM      7 % 79%      Court     Court     Court     Cherokee County Superio     Superior Court Dockets     Liberty County (Georgia)     Master Court Calendars | Court Details Court Details Court Add Bookmark View O Calendar of court events for Liberty County Superior Court, State Court |
|-----------------------------------------------------------------|---------------------------------------------------------------------------------------------------|----------------------------------------------------------------------------------------------------|----------------------------------------------------------------------------------------------------|
| ш <b>* ш ©</b> Q                                                |                                                                                                   |                                                                                                    | Georgia, Justice Center                                                                                                    |

5. The user has two choices. They can view the display by clicking "View" or they can click "Add Bookmark". Clicking "Add Bookmark" add the display to the "Bookmarks" tab which is displayed

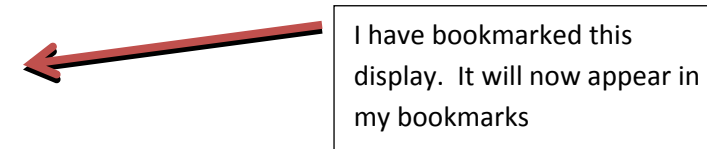

when the app is loaded. I recommend adding a bookmark for easy access.

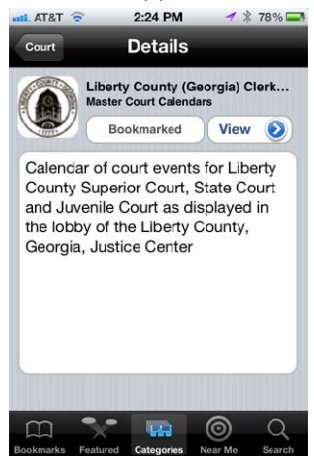

6. This is a screenshot of the bookmarks tab, and Liberty now appears since I bookmarked it. I can now view the Liberty display by tapping the bookmark:

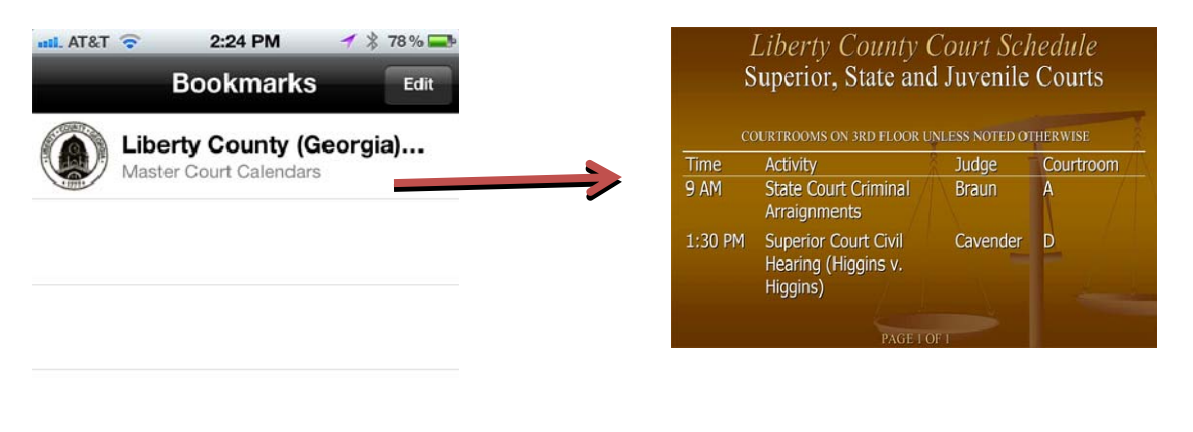

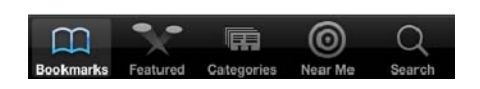